1

# Table of Contents

# CHAPTER 6 : COLOR TABLE

- 6.1 Color Table
- 6.2 Attaching the EFLHD Color Table

### CHAPTER 6 – COLOR TABLE

#### 6.1 – Color Table

The current color table in use at EFLHD for the X30 Generation of standard files is: **COLOR1.tbl**. The same table is used and shared by all three FLH divisional offices. This file can be found on the EFLHD network at:

#### M:\Engineering\_Software\Cadd\_resource\_v8i\X\_30\Standards\Tables\

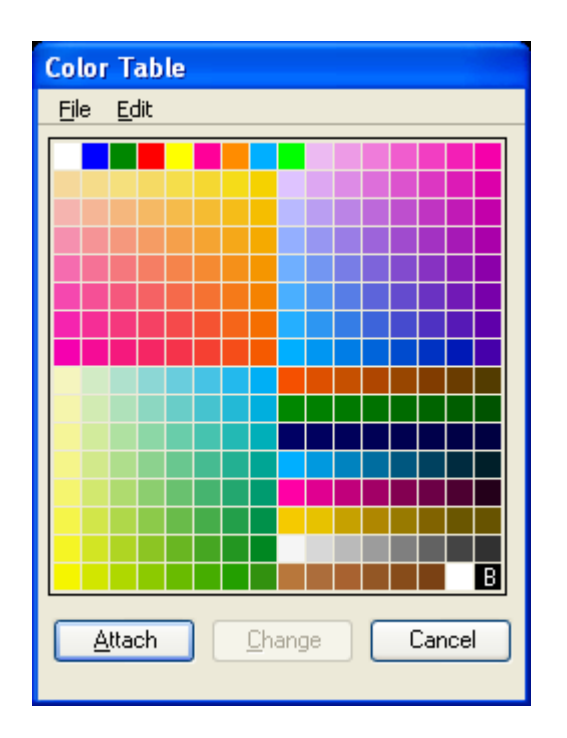

## 6.2 – Attaching the EFLHD Color Table

1. From MicroStation, select **Settings > Color Table**...

| <u>S</u> ettings        | <u>T</u> ools | <u>U</u> tilities | W  |  |  |  |
|-------------------------|---------------|-------------------|----|--|--|--|
| ✓ <u>T</u> ool Settings |               |                   |    |  |  |  |
| <u>M</u> anage          |               |                   |    |  |  |  |
| <u>A</u> ccuDraw        |               |                   |    |  |  |  |
| <u>C</u> olor           | Table         |                   |    |  |  |  |
| Datab                   | ase           |                   | •  |  |  |  |
| Design File             |               |                   |    |  |  |  |
| <u>L</u> evel           |               |                   | •  |  |  |  |
| Loc <u>k</u> s          |               | •                 |    |  |  |  |
| Came                    |               | •                 |    |  |  |  |
| <u>R</u> ende           |               | •                 |    |  |  |  |
| <u>S</u> naps           | 5             |                   | •  |  |  |  |
| <u>Vi</u> ew /          | Attribute     | es Ctrl           | +B |  |  |  |

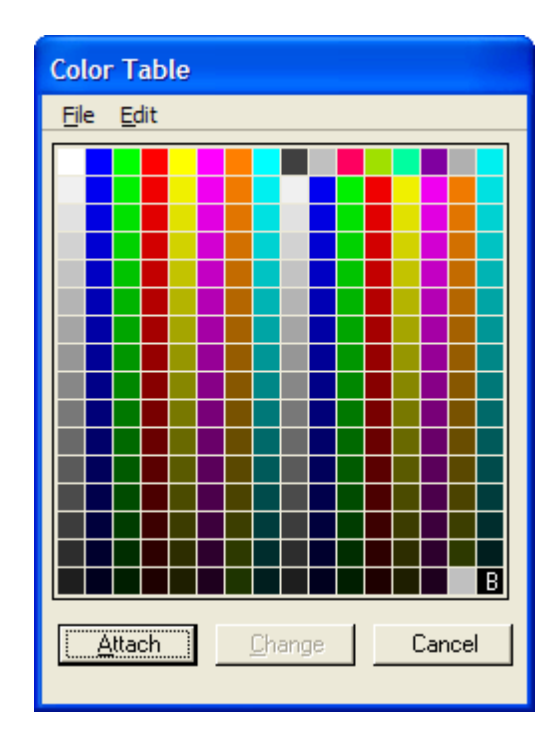

This will open the current color table, usually the MicroStation default color table, shown above. From the color table palette, select **File > Open**..., and then select the EFLHD color table to be attached.

| Open Color Ta                     | ble - M:\Enginee       | ring_Software\Cadd   | _resource_v8i | \X_30\Standar | ds\Tables\ | ? 🔀          |
|-----------------------------------|------------------------|----------------------|---------------|---------------|------------|--------------|
| Look jn:                          | 🚞 Tables               |                      |               | ~             | 3 🦻 🖻      | 🖦 🔁 📲        |
| My Recent<br>Documents<br>Desktop | COLOR1.TBL             | .tbl                 |               |               |            |              |
| My Documents                      |                        |                      |               |               |            |              |
| My Computer                       |                        |                      |               |               |            |              |
|                                   | File <u>n</u> ame:     | COLOR1.TBL           |               |               | *          | <u>O</u> pen |
| My Network                        | Files of <u>type</u> : | Color Tables (*.tbl) |               |               | ~          | Cancel       |

- 2. Click **OK** and the EFLHD color table will now be shown.
- 3. When the correct color table, is displayed, click on the Attach button.

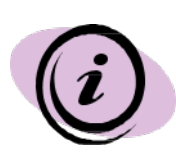

For EFLHD employees, color tables are automatically attached while opening a design file using the Project Configuration (\*.pcf). Contact the CADD Coordinator to get properly setup if the correct color table is not displaying.